## How to submit **Domestic Service Tax**

- 1. To submit **Domestic Monthly Taxes**, click on Declarations in the toolbar and you can see the list of the drop-down menu.
- 2. Click on Consolidated Declarations

| -Tax Home Accounts Decla | rations •rs • Objections                                  |                                  | ⊠(0) Ø                | Joy lleto 📼    |
|--------------------------|-----------------------------------------------------------|----------------------------------|-----------------------|----------------|
| Decla                    | arations                                                  |                                  |                       |                |
| Accounts With            | Addings Total Oldated Declarations 2                      | Account Balance : -US\$ 2,357.91 | Consolidated Tax Acco | ount Statement |
| Account Number           | olidated Assessments Tax Type 🗢                           | Balance 👻                        | Filing Curr           | rency          |
| 12910                    | Domestic Installment Tax                                  | -US\$ 2,357.91                   | US\$                  |                |
| 10192                    | Domestic Income Tax                                       |                                  | US\$                  |                |
| 22267                    | Domestic Summary Final Withholding Tax                    |                                  | US\$                  |                |
| 28441                    | Domestic Monthly Wages Income Tax for Resident            |                                  | US\$                  |                |
| 127778                   | 127778 Domestic Monthly Wages Income Tax for Non Resident |                                  | US\$                  |                |

- 3. Go to the search field in the middle use the navigation arrow (**Y**) to select **Domestic Monthly Taxes**
- 4. Click File for the prefer month that you want to submit (Please note that 2023-05 is just an example for this guideline).

| e-Tax Home Accounts Declarations - Certificates - Objections |                                                                     | <b>凶</b> (0) <b>0</b> | •    |
|--------------------------------------------------------------|---------------------------------------------------------------------|-----------------------|------|
| Consolidated Tax Types                                       |                                                                     |                       |      |
| Тах Туре                                                     | Domestic Monthly Taxes - Tax Center                                 | AILEU                 | •    |
| Consolidated Declarations                                    | Q<br>Domestic Monthly Taxes 3<br>Domestic Monthly Final Withholding |                       |      |
| Tax Period 🗢                                                 | Tax Form Title                                                      | Imposition Base Actic | on 1 |
| 2023-05                                                      | Domestic Monthly Taxes Form                                         | File                  |      |
|                                                              | K (K I I) K                                                         |                       |      |

Before go to step 5, you have understand that the Domestic Monthly Taxes is combine three taxes types which are the Domestic Monthly Wages Income Tax for non- Resident, and Domestic Service Tax. Some of these tax types will not appear in the drop-down menu because it will be based on your Business Activity (ex: if your company does not have any International/Foreigner employees, then the Domestic Monthly Wages Income Tax for non- Resident will not appear in the list).

- 5. Go to the search field in the left and use the navigation arrow ( $\forall$ ) to select/Choose **Domestic Service Tax**
- 6. Fill the required fields in the right section for specific service that you provided (Taken Hotel Services, "Gross Sales" as an example for an

| Domestic Monthly Taxes Form                                     |   | Domestic Service Tax 6 |                                           |                      |
|-----------------------------------------------------------------|---|------------------------|-------------------------------------------|----------------------|
| 12052 - Domestic Service Tax                                    | 5 | Line Number            | Line Description                          | Value Entered (US\$) |
| Тах                                                             | ۹ | Line 15                | Hotel services (Gross Sales)              |                      |
| Tax 101474 - Domestic Monthly Wages Income Tax for Non Resident | - |                        |                                           | Required             |
| Ac 13405 - Domestic Monthly Wages Income Tax for Resident       |   | Line 20                | Restaurant and bar services (Gross Sales) |                      |
| Cu 12052 - Domestic Service Tax US\$ USD                        | - |                        |                                           | Required             |
| Tax Center LARGE BUSINESS                                       |   | Line 30                | Telecommunication Services (Gross Sales)  |                      |
|                                                                 |   |                        |                                           | Required             |
| Submit Declaration                                              |   | Line 35                | Total Sales                               |                      |
|                                                                 |   | Line 40                | Services Tax Payable                      |                      |
|                                                                 |   |                        |                                           |                      |

- 7. In the Line **15 Hotel services (Gross Sales); Insert total sale during the month (<u>\$1000 is example for this guideline</u>)**
- 8. In this Guideline, we choose Hotel Services "Gross Sales" as an example, so we insert Zero (0 Amount) for line 20 and 30, but calculation taxes for these two line are the same process as line **15 Hotel services (Gross Sales).**
- 9. Click Calculate

example for this guideline).

| Domestic Monthly Taxes Form  |                      |   | Domestic Service Tax |                                           |                      |  |
|------------------------------|----------------------|---|----------------------|-------------------------------------------|----------------------|--|
| 88582 - Domestic Service Tax |                      | - | Line Number          | Line Description                          | Value Entered (US\$) |  |
| e<br>od                      | Domestic Service Tax |   | Line 15              | Hotel services (Gross Sales)              | 1000 7               |  |
| er                           | 88582                |   | Line 20              | Restaurant and bar services (Gross Sales) | 0                    |  |
|                              | US\$ USD             | * | Line 30              | Telecommunication Services (Gross Sales)  |                      |  |
| s                            | Submit Declaration   |   | Line 35              | Total Sales                               | Required             |  |
|                              |                      |   | Line 40              | Services Tax Payable                      |                      |  |
| Declaration                  |                      |   |                      |                                           |                      |  |
| Domestic Service Tax Form    |                      |   | Mark as Completed    | 1                                         | Cancel               |  |

- 10. Line 35 is the Total SUM from lines 15:20:30 (\$1000+0+0=1000).
- 11. Line 40 Services Tax Payable, Will be automatically display once we click the Calculation Button. (<u>\$1000X5%=\$50 is example for</u> <u>this guideline or you can click reset if there some mistake with the Amount</u>)
- 12. Click Save
- 13. Click Mask as Complete

## Domestic Service Tax

| Line 15 | Hotel services (Gross Sales)              | 1000     |          |
|---------|-------------------------------------------|----------|----------|
|         | inder services (enous adres)              | 1000     | 1,000.00 |
|         |                                           | Required |          |
| Line 20 | Restaurant and bar services (Gross Sales) | 0        | 0.00     |
|         |                                           | Required |          |
| Line 30 | Telecommunication Services (Gross Sales)  | 0        | 0.00     |
|         |                                           | Required |          |
| Line 35 | Total Sales                               |          | 1,000.00 |
| Line 40 | Services Tax Payable                      |          | 50.00    |

- 14. Go to the search field in the left and use the navigation arrow (♥) to Check the Mark ( ✓) for taxes types in the list of the dropdown menu which associate with Domestic Monthly Taxes form that you want Submit
- 15. Click Submit

| Domestic Monthly Ta                                | xes Form                                                             |          | Domestic Mo       | nthly Wages Income Tax for Non Resident          |
|----------------------------------------------------|----------------------------------------------------------------------|----------|-------------------|--------------------------------------------------|
| 163108 - Domestic Month                            | hly Wages Income Tax for Non Res                                     | ident 14 | Line Number       | Line Description                                 |
|                                                    |                                                                      |          | Line 5            | Total gross wages paid during the month          |
| 163108 - Domestic Month<br>59591 - Domestic Monthl | hly Wages Income Tax for Non Res<br>ly Wages Income Tax for Resident | ident 🗸  | Line 10           | Total wages income tax withheld during the month |
| Currency                                           | US\$ USD                                                             | ~        | Markana           |                                                  |
| Tax Center                                         | DÍLI                                                                 |          | Mark as incomplet | ed                                               |

- 16. Confirmed list of Consolidated Declaration
- 17. Click Submit. This action confirms the submission and assigns a unique declaration number.

| es Form                             | Domestic Monthly Wages Income Tax for Non Resident |                      |  |  |  |  |
|-------------------------------------|----------------------------------------------------|----------------------|--|--|--|--|
| Wages Income Tax for Non Resident * | Line Nurr Confirmation                             | Value Entered (US\$) |  |  |  |  |
| Domestic Monthly Wages Income Tax   | Line 5 A Please confirm your consent to send this  |                      |  |  |  |  |
| for Non Resident                    | consolidated declaration to the tax center. It     |                      |  |  |  |  |
| 2023-05                             | contains the following declaration(s):             |                      |  |  |  |  |
| 162973                              | 162973 - Domestic Monthly Wages Income Tax         |                      |  |  |  |  |
| 1100.000                            | 16 17602 - Domestic Monthly Wages Income Tax       |                      |  |  |  |  |
|                                     | Mark of for Resident                               |                      |  |  |  |  |
| DÍU                                 |                                                    |                      |  |  |  |  |
|                                     | × Cancel × Submit                                  |                      |  |  |  |  |
| Submit Declaration                  |                                                    |                      |  |  |  |  |